## Important

- Lors de l'installation, Business Suite crée une entreprise matrice par défaut. Cette société sert de matrice à la création des toutes les autres sociétés par duplication. Elle ne doit jamais être modifiée ou supprimée.
- La création d'une nouvelle société est réalisée par la duplication d'une société matrice initiale. Ce peut être la société créée lors de l'installation de Business Suite ou une société créée et paramétrée ultérieurement par l'enseignant.
- La gestion des sociétés (Création/duplication, suppression, etc.) est réalisée en mode administrateur SQL. Ce mode doit rester inaccessible aux étudiants. La duplication des entreprises de chaque étudiant devra donc être réalisée par le formateur.
- Dans un PGI, il est possible de débuter le paramétrage à partir de n'importe quel module. Cependant, le logiciel destination (qui reçoit les transferts des autres modules) est le logiciel de comptabilité, dès lors il est préférable de commencer le paramétrage par ce module. Le paramétrage avancé de chaque module (salariés, clients, fournisseurs etc.) peut ensuite être réalisé dans chaque applicatif (Gestion commerciale, paye etc.).
- L'importation d'une société créée en monoposte sur une base fonctionnant en mode TSE impose une modification du fichier cegid.ini afin que Cegid Business puisse identifier la société

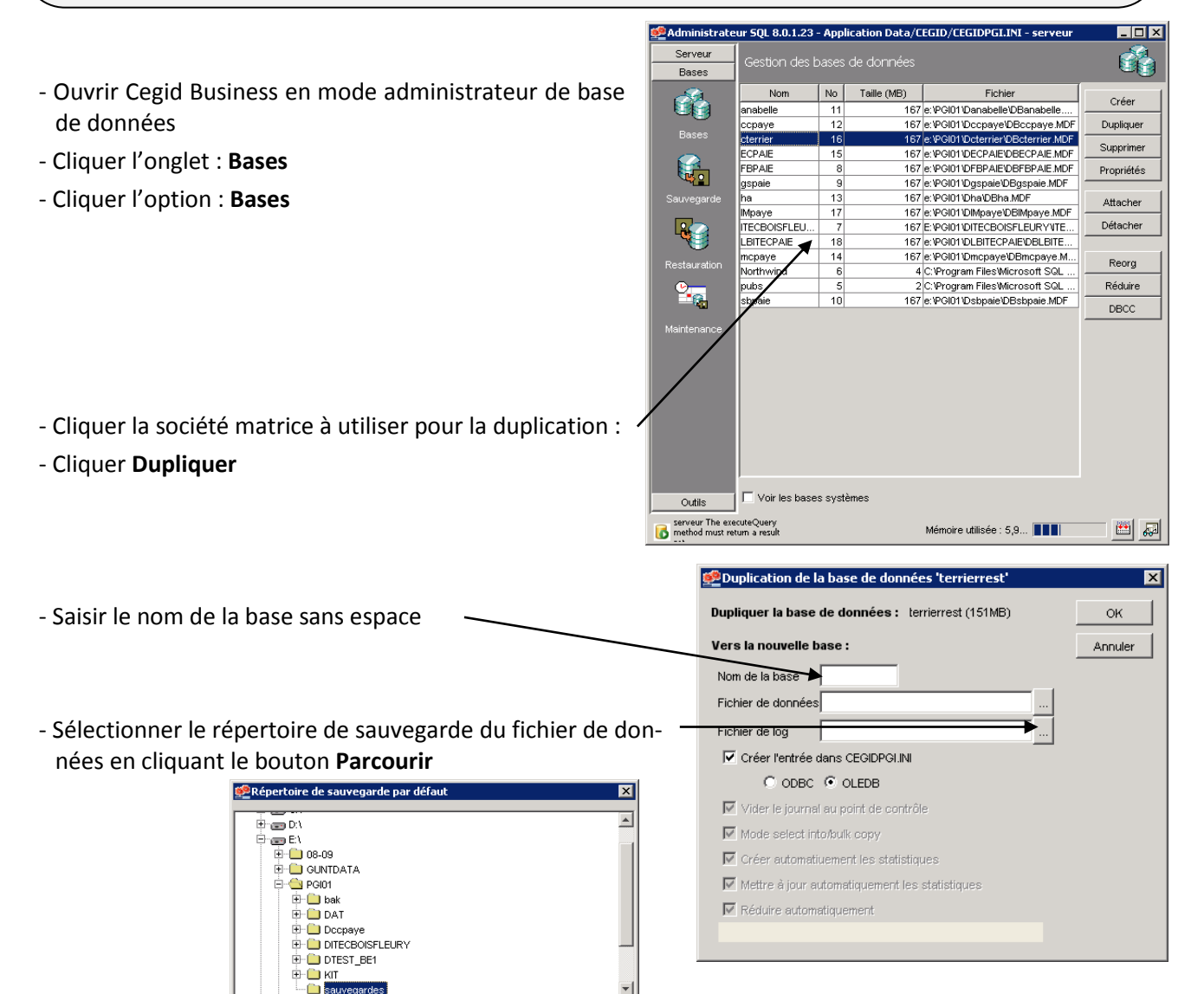

ок

Annule

-

Nom du fichier

Type du fichier

E:\PGI01\sauvegardes

Tous les répertoires

| Cegid                                                        | Fiche-outil n° B02                              |                                     | Cegid                    |    |
|--------------------------------------------------------------|-------------------------------------------------|-------------------------------------|--------------------------|----|
| Business                                                     | Dupliquer une société                           | page 2                              |                          |    |
|                                                              |                                                 |                                     |                          |    |
|                                                              |                                                 | 🖗 Dunlication de la base de don     | nées 'ITEC BOISEI EUR Y' | x  |
|                                                              |                                                 |                                     |                          |    |
|                                                              |                                                 | Dupliquer la base de données :      | ITECBOISFLEURY (167MB)   | ОК |
|                                                              |                                                 | Vers la nouvelle base : Ani         |                          |    |
|                                                              |                                                 | Nom de la base cterrier             |                          |    |
|                                                              |                                                 | Fichier de données e: PGI01 Dcterri | er\DBcterrier.MDF        |    |
| - Sélectionner le répertoire de sauvegarde du fichier log en |                                                 | Fichier de log e:\PGI01\Dcterri     | er'DBcterrier.LDF        |    |
|                                                              |                                                 | Créer l'entrée dans CEGIDPGLINI     |                          |    |
| cliquant le bouton <b>Parcourir</b>                          |                                                 | C ODBC C OLEDB                      |                          |    |
| - Activer la c                                               | Activer la case : Créer l'entrée dans Cegid.ini |                                     |                          |    |
|                                                              |                                                 | Mode select into/bulk copy          |                          |    |
| - Cilquel . <b>OK</b>                                        |                                                 | Créer automatiuement les statis     | tiques                   |    |
| Confirmez                                                    | SVP X                                           | Mettre a jour automatiquement I     | es statistiques          |    |

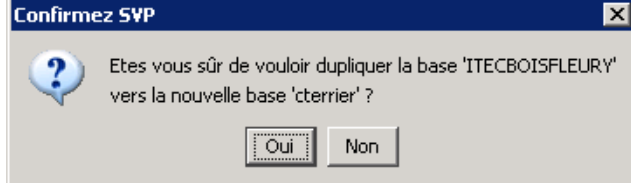

- Duplication de base
  Image: Comparison of the second second se
- Cliquer : **OK**

- Cliquer : Oui

=> L'entité créée est ajoutée à la liste des entreprises gérées :

| Serveur      | Gestion des b            |         | de données  |                                       | e^{2}      |
|--------------|--------------------------|---------|-------------|---------------------------------------|------------|
| Bases        |                          |         |             | ,                                     |            |
| 2            | Nom                      | No      | Taille (MB) | Fichier                               | Créer      |
|              | anabelle                 | 11      | 167         | e: \PGI01 \Danabelle\DBanabelle       |            |
|              | ccpaye                   | 12      | 167         | e: \PGI01 \Dccpaye\DBccpaye.MDF       | Dupliquer  |
|              | cterrier                 | 16      | 167         | e: \PGI01 \Dcterrier \DBcterrier .MDF | Cumuning   |
|              | ECPAIE                   | 15      | 167         | e: \PGI01 \DECPAIE\DBECPAIE.MDF       | Supprimer  |
|              | FBPAIE                   | 8       | 167         | e: IPGI01 IDFBPAIE IDBFBPAIE.MDF      | Propriétés |
|              | gspaie                   | 9       | 167         | e: \PGI01 \Dgspaie \DBgspaie.MDF      | · · ·      |
| uvegarde     | ha                       | 13      | 167         | e:\PGI01\Dha\DBha.MDF                 | Attacher   |
| -            | IMpaye                   | 17      | 167         | e: PGI01 \DIMpaye \DBIMpaye.MDF       |            |
|              | ITECBOISFLEU             | 7       | 167         | E: PGI01 IDITECBOISFLEURY ITE         | Détacher   |
| ۲.           | LBITECPAIE               | 18      | 167         | e: VPGI01 VDLBITECPAIE VDBLBITE       |            |
| Restauration | mcpaye                   | 14      | 167         | e:\PGI01\Dmcpaye\DBmcpaye.M           | Reorg      |
|              | Northwind                | 6       | 4           | C:\Program Files\Microsoft SQL        |            |
| •            | pubs                     | 5       | 2           | C:\Program Files\Microsoft SQL        | Réduire    |
|              | sbpaie                   | 10      | 167         | e: VPGI01 VDsbpaie VDBsbpaie.MDF      |            |
| aintenance   |                          |         |             |                                       |            |
| Outile       | │<br>│ │ │ Voir les base | s systé | èmes        |                                       |            |